### Mise à jour du firmware d'un écran Samsung SSSP à l'aide d'une clé USB

#### SSSP6 (Tizen 4) QBN, QMN, QEH, OMN

• Télécharger le firmware :

http://www.zebrix.net/downloads/QBN\_QMN\_QEN\_OMN\_T-KTM2ELAKUC\_2031.0\_U SB.zip

- Décompresser le fichier zip
- Renommer le répertoire obtenu par T-HKMLAKUC
- Déplacer / copier ce répertoire sur un clé USB
- Connecter la clé USB à l'écran à mettre à jour
- à l'aide de la télécommande : Menu > Support > Software Update > Update Now
- L'écran demande à faire une recherche sur la clé usb : accepter
- La mise à jour prends +- 3 minutes, l'écran redémarre automatiquement

#### SSSP5 (Tizen 3.0) QBH, QMH, QHH, DBJ

• Télécharger le firmware :

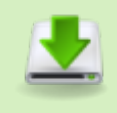

http://www.zebrix.net/downloads/QMH\_QHH\_QBH\_QBH-N\_DBJ\_Main\_WW\_T-KTMLA KUC\_2080.2\_USB.zip

- Décompresser le fichier zip
- Renommer le répertoire obtenu par T-HKMLAKUC
- Déplacer / copier ce répertoire sur un clé USB
- Connecter la clé USB à l'écran à mettre à jour
- à l'aide de la télécommande : Menu > Support > Software Update > Update Now
- L'écran demande à faire une recherche sur la clé usb : accepter
- La mise à jour prends +- 3 minutes, l'écran redémarre automatiquement

#### SSSP4 (Tizen 2.4) PMF, PHF

• Télécharger le firmware :

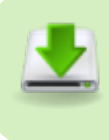

http://www.zebrix.net/downloads/PMF\_PMF-BC\_PHF\_MLF\_PHF-P\_PMH\_Main\_WW\_T-HKMLAKUC\_2080.4\_USB.zip

- Décompresser le fichier zip
- Renommer le répertoire obtenu par T-HKMLAKUC
- Déplacer / copier ce répertoire sur un clé USB
- Connecter la clé USB à l'écran à mettre à jour
- à l'aide de la télécommande : Menu > Support > Software Update > Update Now
- L'écran demande à faire une recherche sur la clé usb : accepter
- La mise à jour prends +- 3 minutes, l'écran redémarre automatiquement

### Pour les écrans SSSP v3 (gamme 2015) DBE, DME, DHE, DME\_BR, UDE-P, UDE-S

• Téléchargez le firmware :

DBE\_DME\_DHE\_UDE-P\_DME-BR\_Main\_T-GFSLE2AKUC\_1033.6.zip

- Décompressez le fichier zip
- Renommez le répertoire T-GFSLE2AKUCRELUSB\_OU en T-GFSLE2AKUC
- Copier/déplacer le répertoire à la racine d'une clé USB
- Connectez la clé USB key à sur votre écran
- A l'aide de la télécommande : Menu > Assistance > Mise à jour du logiciel > Màj maintenant
- La procédure de mise à jour du firmware dure quelques minutes. Votre écran redémarre automatiquement une fois la procédure de mis à jour terminée.

### Pour la gamme SSSP v2 (2014) modèles DMD, DSD, DHD, UED

• Téléchargez le firmware :

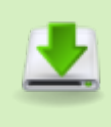

DMD\_DSD(40,48,55,65,75)\_DHD(40,48,55)\_UED\_WW(except N.America,Korea)Main\_T-GFSLDWWC\_1036.5.zip

- Décompressez le fichier zip
- Renommez le répertoire obtenu en T-GFSLDWWC
- Copier/déplacer le répertoir à la racine d'une clé USB
- Connectez la clé USB key à sur votre écran
- A l'aide de la télécommande : Menu > Assistance > Mise à jour du logiciel > Màj maintenant
- La procédure de mise à jour du firmware dure quelques minutes. Votre écran redémarre automatiquement une fois la procédure de mis à jour terminée.

#### Pour le modèle SSSP v2 (2014) DB22D (pas DP!)

• Téléchargez le firmware :

DBD(22)\_WW(except N.America,Korea)Main\_T-GFSLDDWWC\_1035.0.zip

- Décompressez le fichier zip
- Renommez le répertoire obtenu en T-GFSLDDWWC
- Copier/déplacer le répertoire à la racine d'une clé USB
- Connectez la clé USB key à sur votre écran
- A l'aide de la télécommande : Menu > Assistance > Mise à jour du logiciel > Màj maintenant
- La procédure de mise à jour du firmware dure quelques minutes. Votre écran redémarre automatiquement une fois la procédure de mis à jour terminée.

#### Pour le modèle SSSP v2 (2014) DB10D

• Téléchargez le firmware :

DB10D\_WW(except N.America,Korea)Main\_T-GFSLD1DWWC\_1008.7.zip

- Décompressez le fichier zip
- Renommez le répertoire obtenu en T-GFSLD1DWWC
- Copier/déplacer le répertoire à la racine d'une clé USB
- Connectez la clé USB key à sur votre écran
- A l'aide de la télécommande : Menu > Assistance > Mise à jour du logiciel > Màj maintenant
- La procédure de mise à jour du firmware dure quelques minutes. Votre écran redémarre automatiquement une fois la procédure de mis à jour terminée.

## Pour les écrans SSSP v3 (gamme 2015) DBE, DME, DHE, DME\_BR, UDE-P, UDE-S

• Téléchargez le firmware :

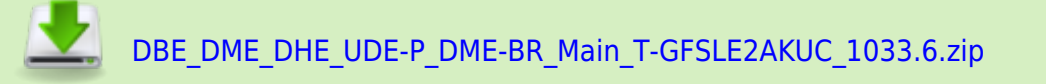

- Décompressez le fichier zip
- Renommez le répertoire T-GFSLE2AKUCRELUSB\_OU en T-GFSLE2AKUC
- Copier/déplacer le répertoire à la racine d'une clé USB
- Connectez la clé USB key à sur votre écran

- A l'aide de la télécommande : Menu > Assistance > Mise à jour du logiciel > Màj maintenant
- La procédure de mise à jour du firmware dure quelques minutes. Votre écran redémarre automatiquement une fois la procédure de mis à jour terminée.

# Pour la gamme SSSP v2 (2014) modèles DMD, DSD, DHD, UED

• Téléchargez le firmware :

DMD\_DSD(40,48,55,65,75)\_DHD(40,48,55)\_UED\_WW(except N.America,Korea)Main T-GFSLDWWC 1036.5.zip

- Décompressez le fichier zip
- Renommez le répertoire obtenu en T-GFSLDWWC
- Copier/déplacer le répertoir à la racine d'une clé USB
- Connectez la clé USB key à sur votre écran
- A l'aide de la télécommande : Menu > Assistance > Mise à jour du logiciel > Màj maintenant
- La procédure de mise à jour du firmware dure quelques minutes. Votre écran redémarre automatiquement une fois la procédure de mis à jour terminée.

#### Pour le modèle SSSP v2 (2014) DB22D (pas DP!)

• Téléchargez le firmware :

DBD(22)\_WW(except N.America,Korea)Main\_T-GFSLDDWWC\_1035.0.zip

- Décompressez le fichier zip
- Renommez le répertoire obtenu en T-GFSLDDWWC
- Copier/déplacer le répertoire à la racine d'une clé USB
- Connectez la clé USB key à sur votre écran
- A l'aide de la télécommande : Menu > Assistance > Mise à jour du logiciel > Màj maintenant
- La procédure de mise à jour du firmware dure quelques minutes. Votre écran redémarre automatiquement une fois la procédure de mis à jour terminée.

#### Pour le modèle SSSP v2 (2014) DB10D

• Téléchargez le firmware :

DB10D\_WW(except N.America,Korea)Main\_T-GFSLD1DWWC\_1008.7.zip

- Décompressez le fichier zip
- Renommez le répertoire obtenu en T-GFSLD1DWWC
- Copier/déplacer le répertoire à la racine d'une clé USB
- Connectez la clé USB key à sur votre écran
- A l'aide de la télécommande : Menu > Assistance > Mise à jour du logiciel > Màj maintenant
- La procédure de mise à jour du firmware dure quelques minutes. Votre écran redémarre automatiquement une fois la procédure de mis à jour terminée.

From: https://documentation.zebrix.net/ - **zebrix documentation** 

Permanent link: https://documentation.zebrix.net/doku.php?id=fr:sssp\_usbfirmwareupdate&rev=1565000963

Last update: 2020/06/22 11:53

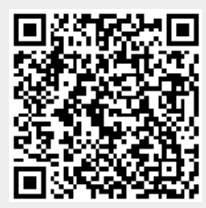